# ้คำถามเกี่ยวกับการขอเอกสารสำคัญทางการศึกษา/บัตรประจำตัวนักศึกษา

# 1. การขอเอกสารสำคัญทางการศึกษา ขอแทนเพื่อนได้หรือไม่

### คำตอบ

ได้ค่ะ นักศึกษาต้องทราบเลขประจำตัวนักศึกษา และรหัสผ่านเข้าสู่ระบบของเพื่อน เพื่อดำเนินการตามขั้นตอนการขอ เอกสารออนไลน์ และหากต้องรับเอกสารแทนเพื่อนด้วย นักศึกษาต้องยื่นใบมอบฉันทะพร้อมสำเนาบัตรประจำตัวของ ผู้มอบและผู้รับมอบมาด้วย

## 2. ถ้าบัตรนักศึกษาหายต้องทำบัตรใหม่หรือไม่

## คำตอบ

ต้องทำใหม่ค่ะ เนื่องจากบัตรนักศึกษามีความสำคัญในการใช้ติดต่อหน่วยงานต่าง ๆ และใช้เป็นหลักฐานในการเข้าสอบ วิธีการขอทำบัตรประจำตัวนักศึกษาผ่านระบบออนไลน์ มีดังนี้

- 1) ไปที่ Website http://reg.sut.ac.th login เข้าสู่ระบบ เลือกเมนู "ขอเอกสาร Online และบริการอื่น ๆ"
- 2) อ่านรายละเอียดขั้นตอนการดำเนินการ และคลิกเข้าสู่หน้าบริการออนไลน์
- 3) จะปรากฏหัวข้อการขอรับบริการ นักศึกษาคลิกเลือก และระบุรายละเอียดในช่องในครบถ้วน คลิกขั้นตอนต่อไป
- นักศึกษาตรวจสอบรายละเอียดการขอทำบัตรประจำตัวนักศึกษา/ ค่าใช้จ่าย หากทำรายการไม่ถูกต้อง หรือ ต้องการ แก้ไขให้คลิก "ยกเลิก" เพื่อทำรายการใหม่อีกครั้ง หรือคลิก "ยืนยัน" เมื่อทำรายการเรียบร้อยแล้ว
- ระบบจะแสดงสถานะการขอทำบัตรนักศึกษาออนไลน์ ยอดเงินคงเหลือ รายละเอียดการขอทำบัตรฯ และค่าใช้จ่าย ทั้งหมดในครั้งนี้ ซึ่งจะหักค่าธรรมเนียม จำนวน 200 บาท จากยอดเงินประกันทั่วไปโดยอัตโนมัติ เมื่อนักศึกษา ดำเนินการเสร็จเรียบร้อยให้คลิก "ออกจากระบบ"
- 6) กำหนดการถ่ายรูปทำบัตรนักศึกษา : วันจันทร์ วันศุกร์ เวลา 13.00 16.30 น. และโปรดแต่งกายให้เรียบร้อยถูกต้องตามระเบียบของมหาวิทยาลัยในวันมาถ่ายรูป
- 7) ติดต่อที่เคาน์เตอร์หมายเลข 1 ฝ่ายทะเบียนนักศึกษา อาคารเรียนรวม 2 ตั้งแต่เวลา 12.30 น. เป็นต้นไป
- 8) นักศึกษาสามารถรับบัตรประจำตัวนักศึกษาได้ทันที

# 3. ขั้นตอนการขอหนังสือรับรองการเป็นนักศึกษา

#### คำตอบ

ขั้นตอนการขอหนังสือรับรองการเป็นนักศึกษาผ่านระบบออนไลน์

- 1) ไปที่ Website http://reg.sut.ac.th login เข้าสู่ระบบ เลือกเมนู "ขอเอกสาร Online และบริการอื่น ๆ"
- 2) อ่านรายละเอียดขั้นตอนการดำเนินการ และคลิกเข้าสู่หน้าบริการออนไลน์
- จะปรากฏหัวข้อการขอรับบริการ นักศึกษาคลิกเลือกประเภทหนังสือรับรอง และจำนวนที่ต้องการ และระบุ รายละเอียดในช่องในครบถ้วน คลิกขั้นตอนต่อไป

- นักศึกษาตรวจสอบรายละเอียดการขอเอกสาร/ ค่าใช้จ่าย หากทำรายการไม่ถูกต้อง หรือต้องการแก้ไขให้คลิก "ยกเลิก" เพื่อทำรายการใหม่อีกครั้ง หรือคลิก "ยืนยัน" เมื่อทำรายการเรียบร้อยแล้ว
- ระบบจะแสดงสถานะการขอเอกสารออนไลน์ ยอดเงินคงเหลือ รายละเอียดการขอเอกสารและค่าใช้จ่ายทั้งหมด ในการขอเอกสารครั้งนี้ ซึ่งจะหักค่าธรรมเนียมจำนวน 20 บาท/ชุด จากยอดเงินประกันทั่วไปโดยอัตโนมัติ เมื่อนักศึกษาดำเนินการเสร็จเรียบร้อยให้คลิก "ออกจากระบบ"
- 6) นักศึกษาสามารถติดต่อขอรับเอกสารที่ดำเนินการขอออนไลน์เรียบร้อยแล้วทันที โดยแสดงบัตรประจำตัว นักศึกษาได้ที่ ฝ่ายทะเบียนนักศึกษา ศูนย์บริการการศึกษา อาคารเรียนรวม 2